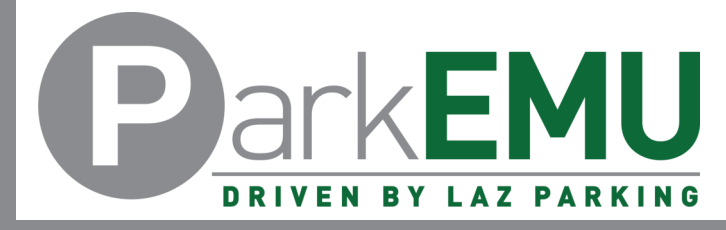

### Staff/Faculty Permit Registration Instructions

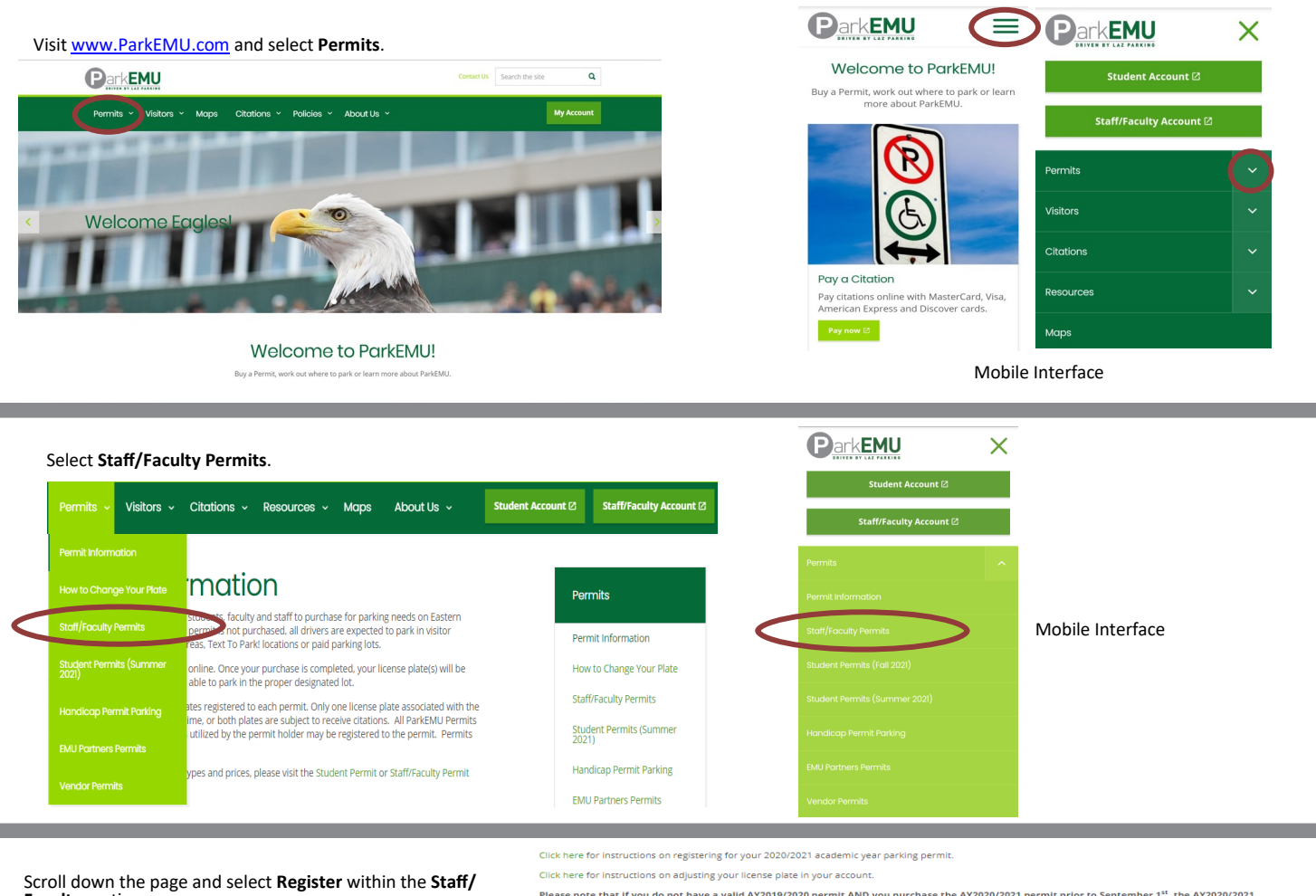

Faculty section.

Please note that If you do not have a valid AV2019/2020 permit AND you purchase the AY2020/2021 permit prior to September 1<sup>st</sup>, the AY2020/2021 permit will be active from date of purchase and you will be charged the prorated parking fee for AY2019/2020 permits via payroll deduction.

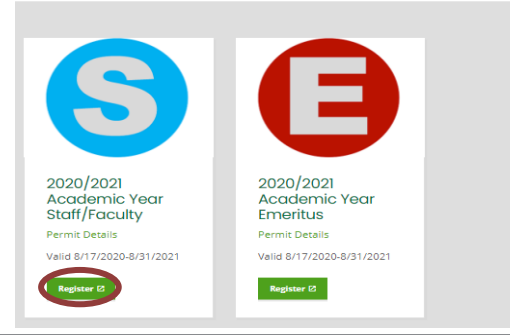

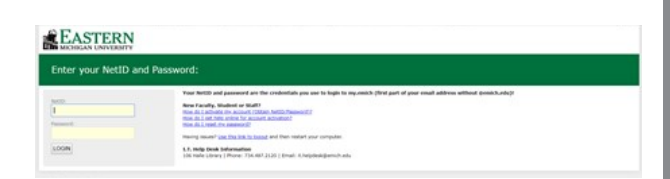

Login in with your Emich username (NetID) and password.

Login issues experienced on this specific page must be solved by reaching out to EMU's IT department.

Review the permit restrictions and select OK.

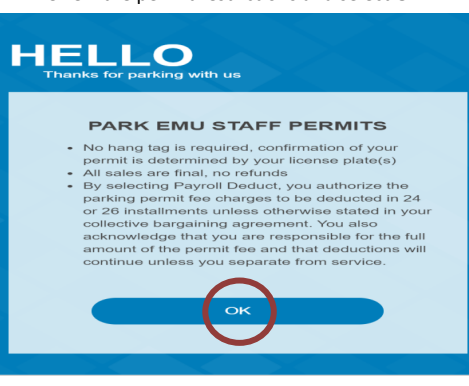

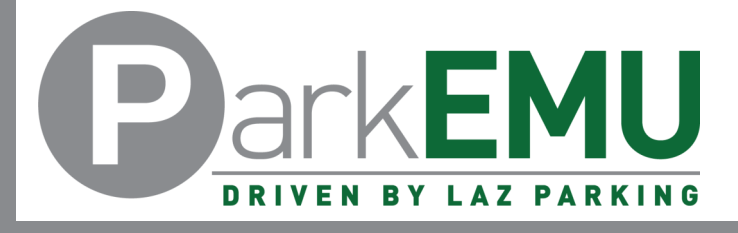

# Staff/Faculty Permit Registration Instructions

### Click the blue plus (+) sign to the left of the permit name.

| Laz Parking      |                                                                                                    | Park EMU Staff Permits<br>YPSILANTI, MI | 0            |
|------------------|----------------------------------------------------------------------------------------------------|-----------------------------------------|--------------|
| Home             |                                                                                                    |                                         |              |
| Purchase History | (a) <b>ddministrative Hourly (2020-2021)</b><br>/alid From 8/17/2020 to 8/31/2021<br>7/9/2021 12:00 PM → 8/31/2021 11:59 PM |                                         |              |
| Payment Methods  |                                                                                                    | O ADD TO CART                           | \$156.00 (i) |
| Vehicles         |                                                                                                    |                                         |              |
| Help & Privacy   | 23                                                                                                    |                                         |              |
| Sign Out         |                                                                                                    |                                         |              |

|                                                                 | Park EMU Staff Permits                                                      | ©        |
|-----------------------------------------------------------------|-----------------------------------------------------------------------------|----------|
|                                                                 | Administrative Hourly (2020-2021)<br>7/P/2021 12:09 PM > 8:031:020 11:59 PM | \$156.00 |
| The parking permit price from<br>your employee contract will be | b Who is this for?                                                          |          |
| screen.                                                         | Feit Nave<br>L8Z                                                            |          |
| Ensure your email address and                                   | Parking                                                                     |          |
| name are correct.                                               | trat<br>ext_Jazparking⊚emich.edu                                            |          |
| Enter your phone number and                                     | Mole                                                                        |          |
| license plate information.                                      | Please select or add vehicle details:<br>Loomer Hare for Vehicle 1          |          |
| Enter up to two license plates +                                | Select State for License Plate 1                                            | ~        |
| גמובז.                                                          | License Plate for Vehicle 2                                                 |          |
| Once everything has been filled                                 | Select State for License Plate 2                                            | ~        |
| out, click "SAVE"                                               | B) SAVE                                                                     |          |

#### Select Checkout

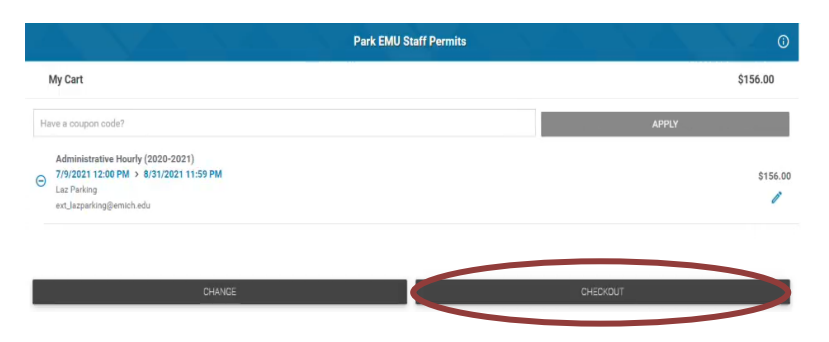

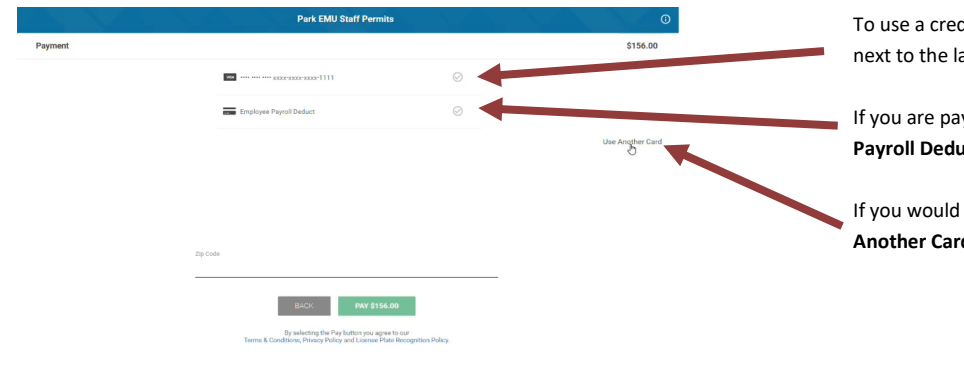

To use a credit card you have on file, click the check mark next to the last 4 digits of that card.

If you are paying using Payroll Deduct, select **Employee** Payroll Deduct.

If you would like to use another credit card, select Use Another Card.

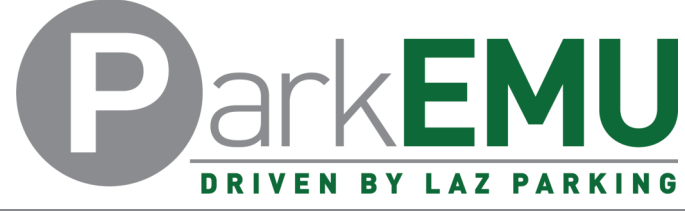

# Staff/Faculty Permit Registration Instructions

Park EMU Staff Permits Administrative Hourly (2020-2021)

\$156.00

| Selecting Use Another Card will allow you to input another                                                                                             | Payment                                                                                                    | \$156.00                                                                 |
|----------------------------------------------------------------------------------------------------|----------------------------------------------------------------------------------------------------|--------------------------------------------------------------------------|
| credit card to use for this transaction.                                                                                                    | Name on Card Laz Parking                                                                                                    |                                                                          |
| If you only like to use this card for the current transaction,                                                                                         | Card Number                                                                                                    |                                                                          |
| select <b>PAY</b> . Doing so will complete the transaction.                                                                                            |                                                                                                    |                                                                          |
| Selecting <b>Save My Info For Next Time</b> will save the payment method to your account allowing you to use it for future                             |                                                                                                    |                                                                          |
| transactions.                                                                                                    |                                                                                                    | Back to Payments                                                         |
|                                                                                                    | Save my info for next time                                                                                                    |                                                                          |
|                                                                                                    | Zp Luoe                                                                                                    |                                                                          |
|                                                                                                    | 840K PAY \$155.00                                                                                                    |                                                                          |
|                                                                                                    | By selecting the Pay button you agree to our<br>Terms & Canditions, Privacy Policy and License Plate Recognition Policy.       |                                                                          |
|                                                                                                    |                                                                                                    |                                                                          |
| Payment                                                                                                    |                                                                                                    | \$156.00                                                                 |
| Once you have selected either your credit<br>card or Employee Payroll Deduct, enter<br>your Zin Code and click <b>AUTHORIZE</b>                        | Employee Payroll Deduct                                                                                                    |                                                                          |
| This will complete the transaction                                                                                                    |                                                                                                    | Change                                                                   |
| ms will complete the transaction.                                                                                                    |                                                                                                    |                                                                          |
|                                                                                                    | Zip Code                                                                                                    |                                                                          |
|                                                                                                    | 48197                                                                                                    |                                                                          |
|                                                                                                    |                                                                                                    |                                                                          |
|                                                                                                    |                                                                                                    |                                                                          |
|                                                                                                    | By selecting the Authorize button you agree to our<br>Terms & Conditions, Privacy Policy and License Plate Recognition Policy. |                                                                          |
|                                                                                                    |                                                                                                    |                                                                          |
|                                                                                                    |                                                                                                    |                                                                          |
| When the transaction is complete, a                                                                                                    | Selecting View Permit De-                                                                                                    | Details Details                                                          |
| confirmation window will appear.                                                                                                    | tails will allow you to see: When                                                                                              | Where How                                                                |
| The sector parenting who has                                                                                                    | Permit Confirmation                                                                                                    | When<br>Your Pass                                                        |
| Clicking <b>OK</b> will automatically sign you PARK EMU STAFF PER                                                                                      | MITS Number                                                                                                    | Confirmation: 250047172                                                  |
|                                                                                                    | Registered license                                                                                                    |                                                                          |
| Think you for your provides. Your receipt and<br>been sent to your enail address. Your Riceast and<br>ngataread as valid permit. A harging tag is not  | confirmation plate(s)<br>plate(s) and on<br>required if your                                                                   | EMU1234<br>1234EMU                                                       |
| License Faite Recognition technology, which<br>acter your gates to verify your permit. To edit the<br>this permit please Citick serve For instructions | Your permit start and     LAZ PARKING                                                                                          | b                                                                        |
| -cereis pauli in your permit planta view in<br>View Permit Patalia                                                                                     | expiration date - Your license plate(s) are register                                                                           | ed as a valid permit. A hang tag is not required with our License Plate  |
| Visit our website here to find out when citation<br>cars without permits displayee                                                                     | s will be issued for VALID FROM                                                                                                | which uses cameras to scan your plate to verify your permit.<br>VALID TO |
| OK                                                                                                    | 07/09/2021<br>12:00 PM                                                                                                    | 08/31/2021<br>11:59 PM                                                   |

If you experience any registration issues or you need help with the permit registration process, call (734) 217-4892 or email ParkEMUhelp@LAZParking.com.

Please note it is the sole responsibility of the permit holder to ensure their permit is registered and/or up-to-date at all times.

Failing to register and/or update permit information before parking a vehicle oncampus will result in a valid citation.